# Beiratkozás, tantárgyfelvétel,

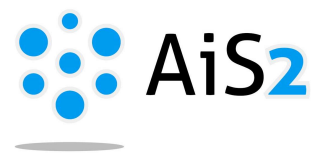

## 1. A Beiratkozási lap létrehozása

Első lépésként lépjen be egyetemünk akadémiai információs rendszerébe (AIR/AiS2).

Amennyiben még nincs kialakítva beiratkozási lapja az adott akadémiai évre, kattintson a főoldalon található "Beiratkozás" (Zápis) menüpont alatt található "+Beiratkozási lap létrehozása" (+ Vytvoriť zápisný list) lehetőségre.

.....

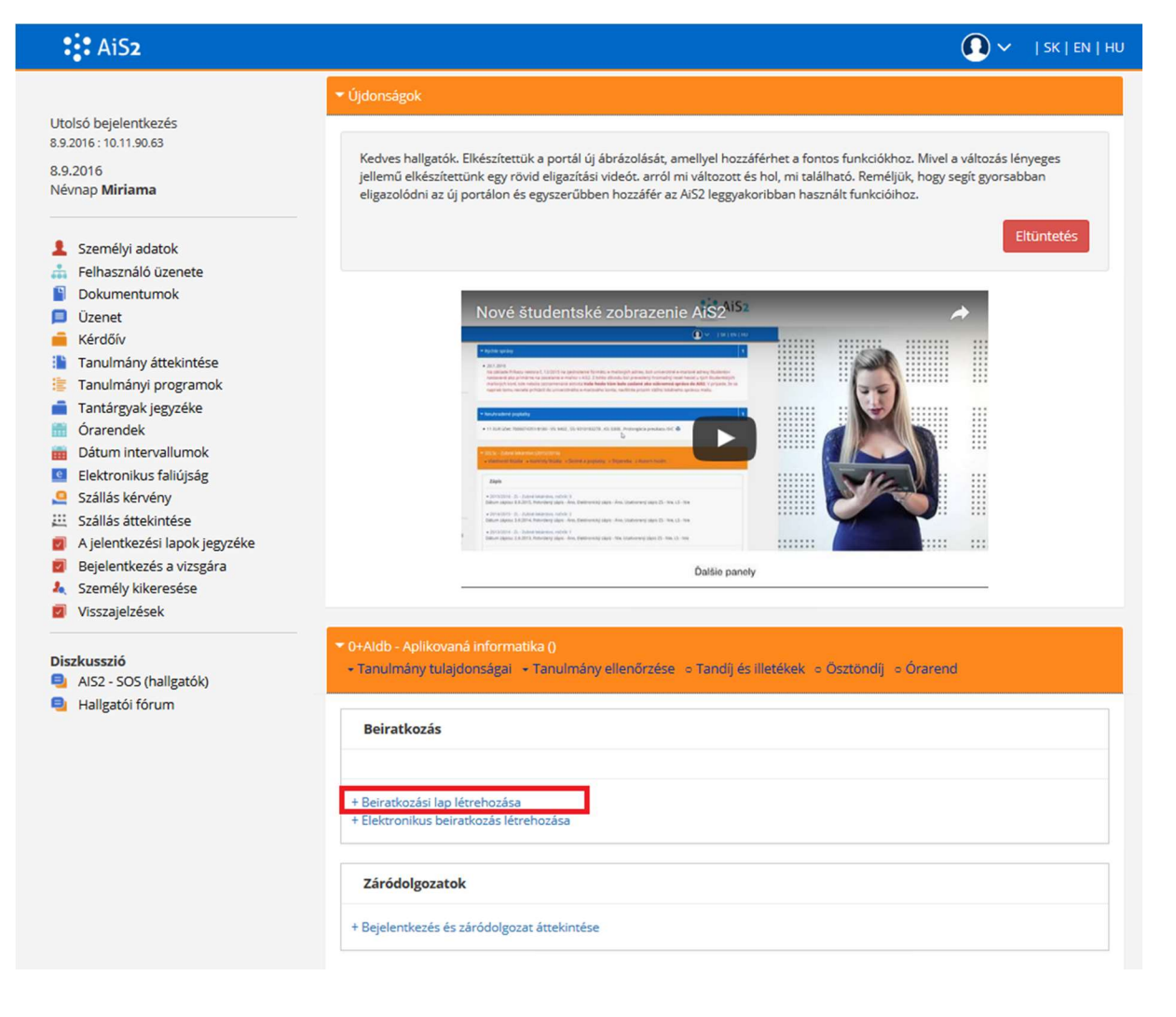

Ennek következtében megjelenik az új beiratkozási lap adatait tartalmazó ablak, a rendszer által javasolt adatokkal feltöltve. Ha ezek az adatok nem egyeznének az Ön tanulmányaival, akkor kérem, forduljon a Kar Tanulmányi Osztályához. Ha mindent rendben talált, akkor nyomja meg az "OK" gombot.

## 2. Tantárgyak felvétele

A következő lépés a tantárgyak felvétele. Kérjük, kattintson az adott akadémiai évre kialakított beiratkozási lapra és a legördülő sávból válassza ki az "Elektronikus beiratkozás" ("Vytvoriť elektronický zápis") lehetőséget.

Amennyiben az adott akadémiai évre már kialakította elektronikus beiratkozását, és csak a tantárgyfelvételt szeretné aktualizálni (pl. nyári szemeszter előtt), akkor a "Tantárgyak beírása, kreditek" / "Zápis predmetov, kredity" / "Enrollment of courses, credits" menüpontra kattintson!

| AiS2                                                                                                    | 🚺 🗸 🛛   SK   EN   HU                                                                                                    |
|----------------------------------------------------------------------------------------------------|----------------------------------------------------------------------------------------------------|
| Utolsó bejelentkezés<br>8.9.2016: 10.11.90.63<br>8.9.2016<br>Névnap <b>Miriama</b>                                                                                                    | <ul> <li>Újdonságok</li> <li>T+Aldb - Alkalmazott informatika (2016/2017)</li> <li>Tanulmány tulajdonságai - Tanulmány ellenőrzése - Tandíj és illetékek - Ösztöndíj - Órarend</li> </ul>                                                                                                    |
| <ul> <li>Személyi adatok</li> <li>Felhasználó úzenete</li> <li>Dokumentumok</li> <li>Úzenet</li> <li>Kérdőív</li> <li>Tanulmány áttekintése</li> <li>Tanulmányi programok</li> <li>Tanárgyak jegyzéke</li> <li>Órarendek</li> <li>Dátum intervallumok</li> <li>Elektronikus faliújság</li> <li>Szállás kérvény</li> <li>Szállás áttekintése</li> <li>A jelentkezési lapok jegyzéke</li> <li>Bejelentkezés a vizsgára</li> <li>Személy kikeresése</li> <li>Visszajelzések</li> </ul> | Beiratkozás       Peiratkozás         • 2016/2017.+Aldb - Alkalmazott informatika, évfolyam: 1         • Beiratkozási lap törlése         2. • Elektronikus beiratkozás         • Tantárgyak beírása kreditek         • Ideiglenes értékelés         • Értékelési dőpontjai         • Értékelési kötopantjaira való bejelentkezés         • Örarendre való bejelentkezés         • Dokumentumok nyomtatása |
| Diszkusszió<br>AIS2 - SOS (hallgatók)<br>Hallgatói fórum                                                                                                    | Tanulmány ünnepsgégei         + Ünnepségre való bejelentkezés                                                                                                    |

Előugrik az elektronikus beiratkozás (Elektronický zápis) ablak. Ha még nem végezte el az előzetes tárgyfelvételt (predzápis predmetov), kattintson a tantárgyakról szóló részen található részletező gombra, és a megjelenő felület segítségével vegye fel a szükséges számú tantárgyat.

| 🥹 Beiratkozási lap                                                                 | létrehozása - VSES                      | 210 - Mozill                 | a Firefox                             |                            | -            |         | ×     |
|------------------------------------------------------------------------------------|-----------------------------------------|------------------------------|---------------------------------------|----------------------------|--------------|---------|-------|
| (i)                                                                                | s2. <b>ujs.sk</b> /ais/serv             | vlets/Webl                   | JIServlet?appC                        | lassName=ais.gui.c         | ommon.Po     | rtalApp | &targ |
| ок 🗙  🗄                                                                            | ь                                       |                              |                                       |                            |              |         |       |
| Akadémiai év<br>Évfolyam<br>Tanulm. program<br>Finansz. típusa<br>Tanulm. állapota | 2016/2017<br>1 - Első évfolyan<br>+Aldb | n<br>Alkalmazo<br>1 - a diák | ott informatika -<br>nem fizet tandíj | (Egyszakos képzés, a<br>at | lapképzés I. | deg., n | Ś     |

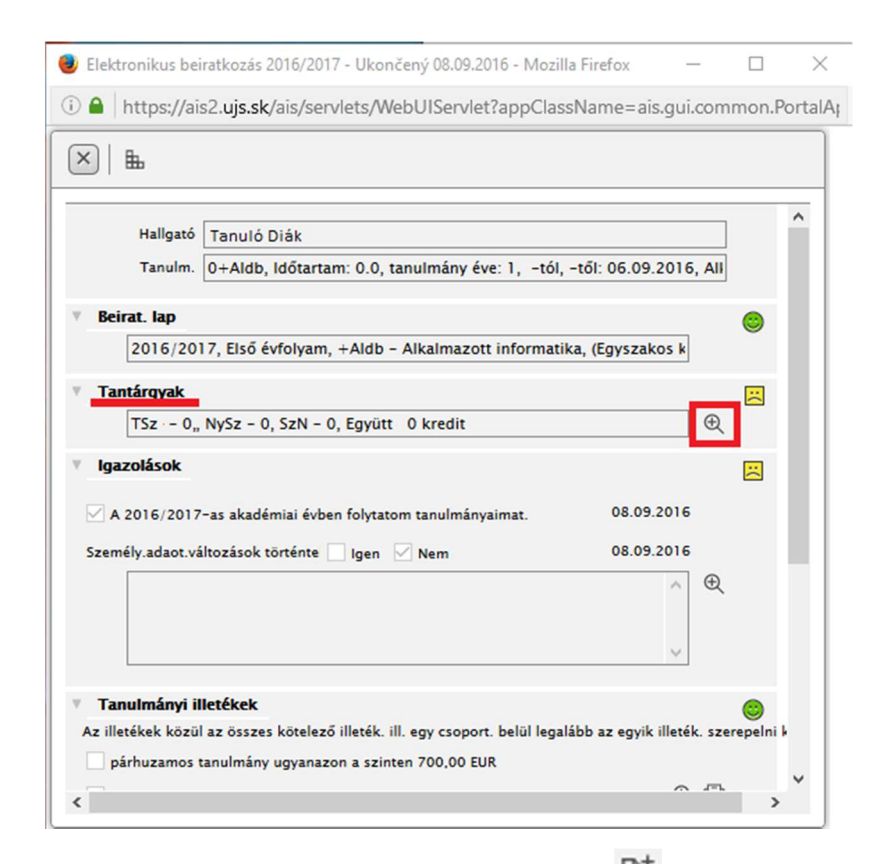

Az így előugró ablakból először válassza ki a tantárgy típusát (1.), majd a inyomógombra kattintva (2.) a legördülő listából kattintson a "Tantervből tantárgy hozzáadása" (Pridať predmet zo študijného plánu) lehetőségre (3.).

| 😻 VSES213: Tantárgyak beírása, kreditek - Mozilla Firefox                                                                                                    | -         |        | $\times$                                                                                                    |
|----------------------------------------------------------------------------------------------------|-----------|--------|----------------------------------------------------------------------------------------------------|
| i) A https://ais2.ujs.sk/ais/servlets/WebUIServlet?appClassName=ais.gui.vs.es.VSES213App&kodAplikacie=VSES213&paramNam                                                                                                    | e=VSES2   | 213Ap  | p147                                                                                                    |
|                                                                                                    |           |        |                                                                                                    |
| Hallgató<br>Tanulm. 0+Aldb, Időtartam: 0.0, tanulmány éve: 1, –tól, –től: 06.09.2016, Alkalmazott informatika, (Egyszakos képzés, alapképzés I. deg., nap<br>Beirat. Iap 2016/2017, Első évfolyam, tanulmány éve: 1, +Aldb – Alkalmazott informatika, (Egyszakos képzés, alapképzés I. deg., nappali form)                                                                                                    | pali form | 1)     |                                                                                                    |
| Tantárgyak Kreditek áttekintése                                                                                                    |           |        |                                                                                                    |
| <ul> <li>+Aldb</li> <li>★ SC - Tanulmányi rész</li> <li>B - Kötelező tárgyak</li> <li>C - Szabadon választható tárgyak</li> <li>C - Szabadon választható tárgyak</li> <li>A - Kötelező tárgyak</li> <li>B - Kötelező tárgyak</li> <li>A - Kötelező tárgyak</li> <li>A - Kötelező tárgyak</li> <li>A - Kötelező tárgyak</li> <li>A - Kötelező tárgyak</li> <li>A - Kötelező tárgyak</li> <li>A - Kötelező tárgyak</li> <li>A - Kötelező tárgyak</li> <li>A - Kötelező tárgyak</li> <li>A - Kötelező tárgyak</li> <li>A - Kötelező tárgyak</li> <li>A - Kötelező tárgyak</li> <li>A - Kötelező tárgyak</li> <li>A - Kötelező tárgyak</li> <li>A - Kötelező tárgyak</li> </ul> | 30.09.201 | Beirat | <ul> <li>€</li> <li></li> <li>&lt;</li></ul> |
| ▼ Tanulmányi program tulajdonságai                                                                                                    |           |        | _                                                                                                    |
| Rövidítés     Megnevezés     Kredit     Megiegyzések       SC - A - A     Povinné predm     124       SC - B - B     Povinne voliteľ     36       SS - A - ŠS     Povinné predm     10                                                                                                    |           |        | ^                                                                                                    |
| 1 / 3 <                                                                                                    |           | >      | \$                                                                                                    |

Az így megjelenő ablakban a beolvasást követően (1.) válassza ki azon tantárgyakat, melyeket szeretne felvenni az adott akadémiai évre (2). A műveletet befejezve nyomja meg az OK gombot.

|                      |                  | Beirat                   | kozási laphoz tantárgy                                                                                                    | ak hozzáadása   |             |           |         | VSES023         |
|----------------------|------------------|--------------------------|----------------------------------------------------------------------------------------------------|-----------------|-------------|-----------|---------|-----------------|
| ок 🗙   🗄             |                  |                          |                                                                                                    |                 |             |           |         |                 |
| Egyetemi kar/Egyetem | EF UJS - Gaz     | daságtudományi Kar       |                                                                                                    |                 |             |           |         | V               |
| Akadémiai év         | 2016/2017        |                          |                                                                                                    |                 |             |           |         | ~               |
| Tanulm. program      | +Aldb            | Alkalmazott informatik   | <a (egyszakos="" -="" képzés,<="" td=""><td>alapképzés I. o</td><td>deg., nappa</td><td>ali form)</td><td></td><td>1</td></a> | alapképzés I. o | deg., nappa | ali form) |         | 1               |
| Tanterv része        | SC - Tanulm      | iányi rész               |                                                                                                    |                 |             |           |         | $\sim$          |
| Oktatás típusa       | A - Kötelező     | ő tárgyak                |                                                                                                    |                 |             |           |         | J.              |
| Ajánlott évfolyam    | 1 - Első évfe    | olvam                    |                                                                                                    |                 |             |           |         | ✓ Û             |
| H Blokk Ta           | Intárgy          | Tantárgy neve            | Rövidítés Megneve: Kr                                                                                                    | edit Aktuális   | Szemes      | Terjede   | Befejez | Tantárgy Hallga |
| A KMI/.              | Aldb/U Bey       | vezetés az informatikába |                                                                                                    | 5               | Z           | 1P +      | 5       | 24 ^            |
| A KMI/               | Aldb/PR Pro      | gramozás 1 - Algoritm    |                                                                                                    | 6               | Z           | 2P +      | 5       | 24              |
| A KMI/               | Aldb/M Ma        | tematika informatikuso   |                                                                                                    | 6               | Z           | 2P +      | s       | 25              |
|                      | Aldb/M Ma        | imitogepes nardver       |                                                                                                    | 5               | 2           | 2P +      | 5       | 26              |
|                      | Aldb/D Dis       | szkrét matematika 1      |                                                                                                    | 5               |             | 1P +      | 5       | 12              |
|                      | Aldb/PR Pro      | ogramozás 2              |                                                                                                    | 6               | L           | 2P +      | 5       | 10              |
| A KMI/               | Aldb/TI Eln      | néleti informatika 1     |                                                                                                    | 5               | L           | 1P +      | 5       | 12              |
| 5 / 8                | <mark>۲ ج</mark> |                          |                                                                                                    |                 |             |           |         | > \$            |
|                      |                  |                          |                                                                                                    |                 |             |           |         |                 |
| l anulmanyi progr    | am tulajdonsa    | agai                     |                                                                                                    |                 |             |           |         |                 |
| Ð                    |                  |                          |                                                                                                    |                 |             |           |         |                 |
| Rövidítés            | Megnevezés       | Kredit M                 | egiegyzések                                                                                                    |                 |             |           |         |                 |
| SC - A - A P         | ovinné predm     | 124                      |                                                                                                    |                 |             |           |         | ^               |
| SC - B - B P         | ovinne voliteľ.  | 36                       |                                                                                                    |                 |             |           |         |                 |
| SS – A – ŠS P        | ovinné predm     | 10                       |                                                                                                    |                 |             |           |         |                 |
|                      |                  |                          |                                                                                                    |                 |             |           |         |                 |
|                      |                  |                          |                                                                                                    |                 |             |           |         | ~               |

Az így felvett tantárgyak (A/B/C) megjelennek a beiratkozási lap tantárgyai között:

| 🧶 VSES213: Tantárgyak beírása, kreditek - Mozilla Firefox                                                                                                    |                                                                                                    |                                                                                 |                                                   | - 0                      | ×   |
|----------------------------------------------------------------------------------------------------|----------------------------------------------------------------------------------------------------|---------------------------------------------------------------------------------|---------------------------------------------------|--------------------------|-----|
| (i)                                                                                                    | ?appClassName=ais.gui.vs.es.V                                                                          | /SES213App&kodAplikacie=VSES                                                    | 213&paramName=VSI                                 | ES213App14733374568778   | &an |
|                                                                                                    |                                                                                                    |                                                                                 |                                                   |                          |     |
| Hallgató<br>Tanulm. 0+Aldb, Időtartam: 0.0, tanulmány éve: 1,<br>Beirat. Iap 2016/2017, Első évfolyam, tanulmány éve:<br>Tantárgyak Kreditek áttekintése<br>V Beiratkozási Jap részei | -tól, -től: 06.09.2016, Alkalmazot<br>1, +Aldb - Alkalmazott informatik<br>Beiratkozási lap tantárovai | t informatika, (Egyszakos képzés, ala)<br>a, (Egyszakos képzés, alapképzés I. d | pképzés I. deg., nappali fo<br>eg., nappali form) | rm)                      |     |
| 1.                                                                                                    |                                                                                                    | (0) 05 0015 00 00 00 00 00 0015 0                                               |                                                   | 20.00.0015.00.50         | A   |
| ▼ ⊖ +Aldb                                                                                                    | Beiratkozas intervalluma                                                                               | a: (01.06.2016 00:00 - 23.09.2016 2                                             | 3:59), (01.06.2016 00:00                          | 30.09.2016 23:59)        | R   |
| ▼ SC - Tanulmányi rész                                                                                                    | □ • □ ☆ •   □ •                                                                                        |                                                                                 |                                                   |                          |     |
| A - Kötelező tárgyak                                                                                                    | Tan O Rövidítés                                                                                        | Megnevezés                                                                      | Kredit Terjedel Befejez                           | és/l Nyelv Beiratkozás A |     |
| B – Kötelezően választható tárovak                                                                                                    | SC A KMI/Aldb/MA1/15                                                                                   | Matematika informatikusoknak 1                                                  | 6 2P + s                                          | 08.09.20 /               | ^   |
|                                                                                                    | SC A KMI/Aldb/UDI/15                                                                                   | Bevezetés az informatikába                                                      | 5 1P + s                                          | 08.09.20                 |     |
| C - Szabadon valasztnató targyak                                                                                                    | SC A KMI/Aldb/PHW/15                                                                                   | Számítógépes hardver                                                            | 5 2P + s                                          | 08.09.20                 |     |
| ▼ SS - Allamvizsgák                                                                                                    | SC A KMI/Aldb/PR1/15                                                                                   | Programozás 1 - Algoritmizáció                                                  | 6 2P + s                                          | 08.09.20                 |     |
| 🗈 A – Kötelező tárgyak                                                                                                    | SC B KMI/Aldb/KS1/15                                                                                   | Irodai elektronikus rendszerek 1                                                | 3 0S + S                                          | 08.09.20                 |     |
| B - Kötelezően választható tárgyak                                                                                                    | SC B KMI/Aldb/SP1/15                                                                                   | Programozás szeminárium 1                                                       | 3 0P + h                                          | 08.09.20                 |     |
|                                                                                                    | SC C KTVŠ/TEL1a/TV/09                                                                                  | Testnevelés aktivitások 1                                                       | 2 2C a                                            | HU 08.09.20              |     |
|                                                                                                    | 1 / 7 <b>1</b> <                                                                                       |                                                                                 |                                                   |                          | •   |
| Tanulmányi program tulajdonságai                                                                                                    |                                                                                                    |                                                                                 |                                                   |                          |     |
| æ                                                                                                    |                                                                                                    |                                                                                 |                                                   |                          |     |
| Rövidítés Megnevezés Kredit                                                                                                    | Megjegyzések                                                                                           |                                                                                 |                                                   |                          |     |
| SC – A – A Povinné predm 124                                                                                                    |                                                                                                    |                                                                                 |                                                   | 1                        | ^   |
| SC - B - B Povinne volitel' 36                                                                                                    |                                                                                                    |                                                                                 |                                                   |                          |     |
| SS – A – ŠS Povinné predm 10                                                                                                    |                                                                                                    |                                                                                 |                                                   |                          |     |
|                                                                                                    |                                                                                                    |                                                                                 |                                                   |                          | ~   |
| 1 / 3                                                                                                    |                                                                                                    |                                                                                 |                                                   |                          | - I |

A felvett tantárgyak összkreditszáma megjelenik az elektronikus beiratkozási lapban is:

| 👂 Elektronikus beiratkozás 2016/2017 - Ukončený 08.09.2016 - Mozil          | la Firef —               |             | <  |
|-----------------------------------------------------------------------------|--------------------------|-------------|----|
| i) 🔒 https://ais2.ujs.sk/ais/servlets/WebUIServlet?appClas                  | sName=ais.gui.co         | mmon.P      | or |
| ×   L                                                                       |                          |             |    |
|                                                                             |                          |             | •  |
| Hallgató                                                                    |                          |             |    |
| Tanulm. 0+Aldb, Időtartam: 0.0, tanulmány éve: 1, -tól,                     | -től: 06.09.2016, A      | н           |    |
| ▼ Beirat. Iap                                                               |                          | 0           |    |
| 2016/2017, Első évfolyam, +Aldb - Alkalmazott informati                     | ka, (Egyszakos k         | •           |    |
| Tantárovak                                                                  |                          |             |    |
| TSz – 30, NySz – 0, SzN – 0 Együtt 30 kredit                                |                          |             |    |
|                                                                             |                          | `           |    |
| igutoneou                                                                   |                          |             |    |
| A 2016/2017-as akadémiai évben folytatom tanulmányaimat.                    | 08.09.2016               |             |    |
| Személy.adaot.változások történte 🗌 Igen 🗹 Nem                              | 08.09.2016               |             | _  |
|                                                                             | ^ €                      | 2           |    |
|                                                                             |                          |             |    |
|                                                                             | $\checkmark$             |             |    |
| Tanulmányi illetékek                                                        |                          | 0           |    |
| Az illetékek közül az összes kötelező illeték. ill. egy csoport. belül lega | lább az egyik illeték. s | zerepelni k |    |
| párhuzamos tanulmány ugyanazon a szinten 700,00 EUR                         |                          |             |    |
| <                                                                           | ~ ~                      | ~ >         |    |

A beiratkozásos lapba a a tantárgyakat az egyes tantárgytípusok szerint kell felvenni (A – kötelező tárgyak, B – kötelezően választható tárgyak ... ).

- A Kötelező tárgyak csak azokat a kötelező tárgyakat lehet felvenni, amelyek az adott tanulmányi program kötelező tárgyai
- **B Kötelezően választható tárgyak** csak azokat a kötelezően választható tárgyakat lehet felvenni, amelyek az adott tanulmányi program kötelezően választható tárgyai
- **C Választható tárgyak** az egyetem bármely tanulmányi programjának bármely tantárgyát fel lehat venni választható tárgyként

A felvett tárgyak különböző színekkel vannak megkülönböztetve: **Fekete** – érvényes tantárgy, órarendre is bejelentkezve **Kék** – teljes terjedelmében nincs órarendre bejelentkezve **Szürke** – kihúzott, érvénytelen tárgy

Beiratkozásos lapba tantárgyat felvenni többféleképpen lehet: "tantervből, (zo študijného plánu), tantárgyak kínálatból (z ponuky predmetov), sikertelen tantárgy (neabsolvovaný predmet), ajánlott tantárgy (odporúčaný predmet)".

| eiratkozási lap részei             | Beiratk | ozási la  | n tantárovai        |                |             |           |                |        |           |                  |                |                    |
|------------------------------------|---------|-----------|---------------------|----------------|-------------|-----------|----------------|--------|-----------|------------------|----------------|--------------------|
|                                    |         |           | ,                   |                |             |           |                |        |           |                  |                |                    |
|                                    | ~       |           | Beiratkozás         | intervalluma:  | (19.12.2016 | 00:00 - 2 | 0.02.2017 23:5 | 9), (1 | 9.12.2016 | 00:00 - 20.02.20 | 17 23:59)      |                    |
| 🗂 PHMdb                            | ¥+, ==  | 12        | @ <b>.</b>          |                |             |           |                |        |           |                  |                |                    |
| 🔹 🗂 SC - Tanulmányi rész           | Tant    | ervhől ta | antárov hozzáadá    | a l            | <b>1</b>    |           |                |        |           |                  |                |                    |
| A - Kötelező tárovak               | Turre   |           | intergy nozzedou    | 24             | ezés        | Kredit    | Terjedelem     | S      | Befeje:   | Beiratkozás      | Aktuális Nyelv | Helyettes          |
| R - Kötalazőan válacztható tárov   | Tanta   | argyak k  | cinalatabol targy h | ozzaadasa      | tivitások   |           | 2C             |        |           | 09.08.2016 09:   | HU             | Contraction of the |
| B - Kotelezoeli valasztilato targy | Siker   | telen ta  | ntárgy hozzáadás    | a              | 2           | 4         | 2P             | т      | 5         | 09.08.2016 08:   | SK             |                    |
| E C - Szabadon valaszthato targya  | Ajáni   | lott tant | árgy hozzáadása     |                | dományo     | 4         | 25             | т      | 5         | 09.08.2016 08:   | SK             |                    |
| 🔻 🛅 SS - Allamvizsgák              | SC      | A         | KEK/UCT3/09         | Könyvelés 3    | -           | 6         | 2P + 2S        | Т      | 5         | 14.09.2016 14:   | SK             |                    |
| A - Kötelező tárgyak               | SC      | А         | KEK/PFN1/12         | Vállalati pén  | zügyek 1    | 6         | 2P + 25        | т      | 5         | 09.08.2016 08:   | SK             |                    |
| 🖺 B – Kötelezően választható tárgy | SC      | В         | KM/MAN3/12          | Menedzsme      | nt 3        | 3         | 2P             | т      | 5         | 09.08.2016 09:   |                |                    |
|                                    | SC      | В         | KHM/PIS/09          | Vállalati info | rmációs re  | 3         | 25             | т      | h         | 09.08.2016 09:   | HU             |                    |
|                                    | SC      | В         | KJP/CJA5/09         | Angol nyelv    | 5           | 3         | 25             | Т      | h         | 09.08.2016 09:   | SK             |                    |
|                                    | SC      | С         | KM/PHMdb/R          | Prezentációs   | készség f   | 2         | 25             | N      | h         | 10.01.2017 15:   |                |                    |
|                                    | 1 1     | 10        | 1                   |                |             |           |                |        |           |                  |                | 1                  |

• **Tantervből tantárgyat felvenni (VSES023)** – A rendszer az ajánlott tanterv alapján kínálja a tárgyakat az adott tanulmányi programból az adott akadémiai évre

• **Tantárgyak kínálatból tárgyat felvenni (VSES260)** – A rendszer az adott akadémiai évben bármely tanulmányi programba besorolt tantárgyat kínálja, a kiválasztást lehet szűkíteni kar, tanszék, tantárgy-rövidítés vagy megnevezés alapján

• Sikertelen tantárgyat felvenni (VSES264) – A rendszer a tanulmányi program minden eddigi beiratkozásos lapjából azokat a kötelező vagy kötelezően választható tárgyait kínálja, melyek nincsenek sikeresen lezárva, nem teljesítettek

• Ajánlott tantárgyat felvenni (VSES264) – A rendszer minden olyan tárgyat kínál, mely a tanulmányi program ajánlott tanterve szerint még nincs felvéve, vagy sikeresen abszolválva.

#### Ismétlő tárgy felvétele, tantárgy helyettesítése.

Nem teljesített tárgy ismételt beírása esetén ezt a rendszer automatikusan kapcsolatba hozza a korábban nem teljesített tárggyal. Abban az esetben, ha a sikertelen tárgy helyett másikat vesz fel (amivel helyettesíti a sikertelen tárgyat), jelölje be az aktuális tárgyat, kattintson a "*Póttantárgy, ismételt beiratkozás" / Náhrada za predmet, opakovaný zápis" / "Substitution for a course, repeated enrollment"* lehetőségre, menüpontra.

| Študent Ján Matematik, P    | IK: 3780868573                       |                     |                               |                                |                   |           |           |       |            |         |
|-----------------------------|--------------------------------------|---------------------|-------------------------------|--------------------------------|-------------------|-----------|-----------|-------|------------|---------|
| Štúdium 3Mb1, doba: 3.0     | , rok štúdia: 4, od: 08.09.2010, M   | atematika, (Jednood | lborové štúdium, bakalársky   | I. st., denná forma)           |                   |           |           |       |            |         |
| Zápisný list 2012/2013, Tre | tí ročník, rok štúdia: 3, Mb – Mater | natika, (Jednoodbo  | rové štúdium, bakalársky I. s | it., denná forma)              |                   |           |           |       |            |         |
| Časti zápisného listu       |                                      | Predmety z          | ipisného listu                |                                |                   |           |           |       |            |         |
|                             |                                      |                     | Inte                          | erval pre zápis: (04.06.2012 0 | 0:00 - 1          | 5.08.2013 | 23:59)    |       |            | Ð       |
| ▼ 🗂 Mb                      |                                      | ⊡*- ₸               | メー) 〇-                        |                                | -                 |           |           |       |            |         |
| SC – Studijná čast          | ere des atu                          | Kód Kóc             | Náhrada za predmet, op        | akovaný zápis                  | ozsah             | Semester  | Ukončenie | lazyk | Dátum      | Aktuáln |
| E A - Povinite              | predmety                             | SC A                | Zrušenie náhrady za pre       | dmet, opakovaného zápisu       | 2 + 1C            | Z         | н         | SK    | 21.07.2012 |         |
| E B - Povinne v             | voliteine predmety                   | SC A                | Kontrola prerekvizít          |                                |                   | Z         | Α         | SK    | 21.07.2012 |         |
| C - Výberové                | predmety                             | SC A                |                               |                                | 2 + 2C            | Z         | S         | SK    | 21.07.2012 | 1       |
|                             |                                      | SC A                | Prihlásiť na rozvrh           |                                | <sup>3</sup> + 2C | Z         | PaS       | SK    | 21.07.2012 |         |
|                             |                                      | SC A                | Odhlásiť z rozvrhu            |                                | P + 2C            | Z         | PaS       | SK    | 21.07.2012 | -       |
|                             |                                      | SC A                |                               |                                | -2 + 1C           | Z         | PaS       | SK    | 21.07.2012 |         |
|                             |                                      | SC A                | Odporúčaný študijný pla       | in                             |                   | L         | A         | SK    | 21.07.2012 | •       |
|                             |                                      |                     | Informačný list predmet       | W.                             |                   |           |           |       |            | •       |
|                             |                                      | -2- 4               | finition active states        | u .                            |                   |           |           | 1     | 翌 \$1 参 \$ | ŦIIIi   |
| rehľad kreditov             |                                      |                     | Elektronicka nastenka p       | reametu                        | -                 |           |           |       |            |         |
|                             |                                      | Vlastnosti š        | tudijného programu            |                                |                   |           |           |       |            |         |
| Popis                       | Spolu Spolu                          | • @                 |                               |                                |                   |           |           |       |            |         |
| Študijná časť               |                                      | 4                   |                               |                                |                   |           |           |       |            |         |
| A - Povinné predmety        | 53 z 147 / 1 53 / 15                 | Skratk              | a Názov                       | Kredit Poznámk                 | y                 |           |           |       |            |         |
| B – Povinne voliteľné predm | 21 2 2 4 / 5 - 21 / 6                | SC                  | Študijná časť                 | 180                            |                   |           |           |       |            |         |
| C - vyberove predmety       |                                      | SC - A              | Povinné predmet               | 147                            |                   |           |           |       |            |         |
| Studijna čast               | 74/21+0 74/21                        | SC - B              | Povinne voliteľne             | 24                             |                   |           |           |       |            |         |
| Sport II                    | 74 (2) + 0 74 (2)                    | - SC - B - I        | 1                             | 19                             |                   |           |           |       |            |         |
|                             |                                      |                     |                               |                                |                   |           |           |       |            |         |

| Casti zápisného listu                                                                                                    | Stúdium 3Mb1, doba: 3.0, rok štúdia: 4, od: 08.09.     Zápisný list 2012/2013, Tretí ročník, rok štúdia: 3, Mb                                                                                                    | Náh                            | rada za predmet, opakova   | vý zápis VSES211 🔇 |        |           |       |            |                             |
|----------------------------------------------------------------------------------------------------|----------------------------------------------------------------------------------------------------|--------------------------------|----------------------------|--------------------|--------|-----------|-------|------------|-----------------------------|
| Mb          Mb          Mb          Mb          Mb          Mb          Mb          Mb          Mb          Mb          Mb          Mb          Mb          Mb          Mb          Mb          Mb          Mb          Mb          Mb         Mb          Mb         Mb         Mb                                                                                                    | asti zápisného listu                                                                                                    |                                |                            |                    |        |           |       |            |                             |
| <ul> <li>Mb</li> <li>Mb</li> <li>SC - Študijná časť</li> <li>Časť študijného plánu</li> <li>Časť študijného plánu</li> <li>Časť študijného plánu</li> <li>Časť študijného plánu</li> <li>Časť študijného plánu</li> <li>Časť študijného plánu</li> <li>Časť študijného plánu</li> <li>Časť študijného plánu</li> <li>SC - Študijná časť</li> <li>Typ výučby</li> <li>B - Povinne voliteľné predmety</li> <li>Časť študijného plánu</li> <li>SC - Študijná časť</li> <li>Typ výučby</li> <li>B - Povinne voliteľné predmety</li> <li>Predmety zápisného listu</li> <li>Predmety zápisného listu</li> <li>Kód časť</li> <li>Kód časť</li> <li>Kód typ výučby</li> <li>Skratka</li> <li>Názov</li> <li>Kred</li> <li>SC 8</li> <li>ÚINF/AFJIb/00</li> <li>Automaty a form:</li> <li>SC 8</li> <li>ÚINF/AFJIb/00</li> <li>Automaty a form:</li> <li>SC 8</li> <li>ÚINF/AFJIb/00</li> <li>Spolu</li> <li>Spolu</li> <li>Spolu</li> <li>Spolu</li> <li>Spolu</li> <li>Spolu</li> <li>Spolu</li> <li>Spolu</li> <li>Spolu</li> <li>Spolu</li> <li>Spolu</li> <li>Spolu</li> <li>Velyterové predmety</li> <li>Velyterové predmety</li> <li></li></ul>                                                                                                    |                                                                                                    | Predmet UMV/LTM/10 - Log       | jika a teória množín       |                    | .2013  | 23:59)    |       |            | Œ                           |
| Cast Studijného plánu       SC - Študijná časť       mester       Ukončenie       Jazyk       Dátum       Aktu                                                                                                    | <ul> <li>▼</li></ul>                                                                                                    | Zápisný list akademického roku | 2012/2013                  | •                  |        |           |       |            |                             |
|                                                                                                    | A – Povinné predmety                                                                                                    | Časť študijného plánu          | SC - Študijná časť         |                    | mester | Ukončenie | Jazyk | Dátum      | Aktuáln                     |
| Image: Spolu       Spolu                                                                                                    | B – Povinne voliteľné predmety                                                                                                    | Tun vívěhy                     | P. Deviene veliteľné pred  |                    | Z      | н         | SK    | 21.07.2012 |                             |
| Predmety zápisného listu       Z       S       SK       21.07.2012         Z       Pas       SK       21.07.2012       Z       Pas       SK       21.07.2012         Z       Pas       SK       21.07.2012       Z       Pas       SK       21.07.2012         Z       Pas       SK       21.07.2012       Z       Pas       SK       21.07.2012         Z       Pas       SK       21.07.2012       Z       Pas       SK       21.07.2012         SC       B       ÚNY/KOP/10       Automaty a form:       5       SK       21.07.2012         SC       B       ÚNY/KOP/10       Automaty a form:       5       SK       21.07.2012         SC       B       ÚNY/KOP/10       Seminár k závere       2       A       SK       21.07.2012         SC       B       ÚNV/KOSMd/10       Diskrétna matem       4       A       SK       21.07.2012         SC       B       ÚMV/KOSMd/10       Diskrétna matem       4       A       SK       21.07.2012         SC       B       ÚMV/DSMd/10       Diskrétna matem       4       A       SK       21.07.2012         SC       B       ÚMV/DSMd/10                                                                                                    | C - Výberové predmetv                                                                                                    | Тур ууйсбу                     | B - Povinne voliteine pred | mety 🖸 🕑           | Z      | A         | SK    | 21.07.2012 |                             |
| Kód časť         Kód typ výučby         Skratka         Názov         Kred           SC         B         ÚINF/AFJ1b/00         Automaty a form:         S           SC         B         ÚINF/AFJ1b/00         Automaty a form:         S           SC         B         ÚINF/AFJ1b/00         Automaty a form:         S           SC         B         ÚINF/AFJ1b/00         Automaty a form:         S           SC         B         ÚINF/AFJ1b/00         Automaty a form:         S           SC         B         ÚINF/LOP1/04         Logické program:         S           SC         B         ÚMV/DSMd/10         Diskrétna matem         4           Povinné predmety         S3 z 147 / 1         S3 / 1         S         I           - Povinné predmety         S3 z 147 / 1         S3 / 1         I         I           - Povinné predmety         S z 147 / 1         S3 / 1         I         I           - Povinné predmety         S z 147 / 1         S3 / 1         I         I         I           - Vibrové predmety         0 z 9 / 0 + C         0 / 0         I         I         I                                                                                                    |                                                                                                    | Predmety zápisného listu       |                            |                    | 2      | 5         | SK    | 21.07.2012 | -                           |
| Kód časť     Kód typ výučby     Skratka     Názov     Kred       SC     B     ÚlNF/AFJ1b/00     Automaty a formi     5       SC     B     ÚMV/KP/10     Automaty a formi     5       SC     B     ÚMV/KP/10     Logické programi     5       SC     B     ÚMV/SZP/10     Seminár k zävere     2       SC     B     ÚMV/SZP/10     Seminár k zävere     2       SC     B     ÚMV/DSMd/10     Diskrétna matem     4       Popis     Spolu     Spolu     Spolu     Spolu       3- Povinne voliteľné predmety     53 z 147 / 1     53 / 1       3- Povinne voliteľné predmety     0 z 9 / 0 + C     0 / 0                                                                                                    |                                                                                                    |                                |                            |                    | 7      | Pas       | SK    | 21.07.2012 |                             |
| SC     B     ÚJNF/AFJ1b/00     Automaty a form:     5       SC     B     ÚMV/KOP/10     Konvexné progra     5       SC     B     ÚJNF/AFJ1b/00     Konvexné progra     5       SC     B     ÚJNF/AFJ1b/00     Konvexné progra     5       SC     B     ÚJNF/AFJ10/10     Seminár k závere     2       SC     B     ÚJNV/DSMd/10     Diskrétna matem     4       Popis     Spolu     Spolu     Spolu     Spolu       - Povinné predmety     53 z 147/1     53 / 1     -       - Povinné voliteľné predm     21 z 24 / 5 -     21 / 6       - Výberové predmety     0 z 9 / 0 + 0     0 / 0                                                                                                    |                                                                                                    | Kód časť Kód typ               | výučby Skratka             | Názov Kred         | 7      | Pas       | SK    | 21.07.2012 |                             |
| SC         B         ÚMV/KOP/10         Konvexné progra         5           SC         B         ÚMV/KOP/10         Konvexné progra         5           SC         B         ÚMV/KOP/10         Konvexné progra         5           ehřad kreditov         SC         B         ÚMV/KOP/10         Logické program         5           SC         B         ÚMV/KOP/10         Diskrétna matem         4           Popins         Spolu         Spolu         Spolu         Spolu           Povinné voliteřné predmety         53 z 147 / 1         53 / 1         -         +         +         +         +           - Povinne voliteřné predmety         0 z 9 / 0 + C         0 / 0         -         +         +         i                                                                                                    |                                                                                                    | SC B                           | ÚINF/AFJ1b/00              | Automaty a form: 5 | 1      | A         | SK    | 21 07 2012 | 8                           |
| SC         B         UIM//LOPI/04         Logické program         5           ehľad kreditov         SC         B         ÚMV/SZP/10         Seminár k závere         2           sc         B         ÚMV/SZP/10         Seminár k závere         2           sc         B         ÚMV/SZP/10         Seminár k závere         2           sc         B         ÚMV/SZP/10         Diskrétna matem         4           reportine rodinety         S3 z 147 / 1         S3 / 1         Image: State of the second second se                                                                                                    |                                                                                                    | SC B                           | ÚMV/KOP/10                 | Konvexné progra 5  | -      |           |       |            |                             |
| SC B UMV/SZP/10 Seminár k závere 2<br>ehľad kreditov<br>Popis Spolu Spolu<br>Le Povinné predmety 53 z 147 / 1 53 / 1<br>- Povinne voliteľné predm 21 z 24 / 6 - 21 / 6<br>- Výberové predmety 0 z 9 / 0 + 0 0 / 0                                                                                                    |                                                                                                    | SC B                           | UINF/LOP1/04               | Logické programi 5 | -      |           |       |            |                             |
| Popis Spolu Spolu<br>Studijná časť<br>- Povinne voliteľné predmety 0 z 9 / 0 + C 0 / 0<br>- Výberové predmety 0 z 9 / 0 + C 0 / 0                                                                                                    |                                                                                                    | SC B                           | UMV/SZP/10                 | Seminár k závere 2 | _      |           | H     | 1 24 3 X   | *   <b>*</b>   <del>*</del> |
| Popis         Spolu         Spolu           Studijná časť         -           v - Povinné predmety         53 z 147 / 1         53 / 1           - Povinné voliteľné predm         21 z 24 / 6 -         21 / 6           - Výberové predmety         0 z 9 / 0 + 0         0 / 0                                                                                                    |                                                                                                    | SC B                           | UMV/DSMd/10                | Diskrétna matem 4  |        |           |       |            |                             |
| Popis         Spolu         Spolu         Spolu           Studijnă časť         -         -         -         -         -         -         -         -         -         -         -         -         -         -         -         -         -         -         -         -         -         -         -         -         -         -         -         -         -         -         -         -         -         -         -         -         -         -         -         -         -         -         -         -         -         -         -         -         -         -         -         -         -         -         -         -         -         -         -         -         -         -         -         -         -         -         -         -         -         -         -         -         -         -         -         -         -         -         -         -         -         -         -         -         -         -         -         -         -         -         -         -         -         -         -         -         -         -         -                                                                                                    | ehľad kreditov                                                                                                    |                                |                            |                    |        |           |       |            |                             |
| Note:         Size:         Size: <td< td=""><td>ehľad kreditov</td><td></td><td></td><td></td><td></td><td></td><td></td><td></td><td></td></td<>                                                                                                    | ehľad kreditov                                                                                                    |                                |                            |                    |        |           |       |            |                             |
| - Povinne voliteľné predm 21 z 24 / 6 - 21 / 6<br>- Výberové predmety 0 z 9 / 0 + 0 0 / 0<br>primeřazí 24 / 21 + 0 - 24 / 21 + 0 - 2 | ehľad kreditov<br>Popis Spolu Spolu                                                                                                    |                                |                            |                    |        |           |       |            |                             |
| - Výberové predmety 0 z 9 / 0 + 0 0 / 0                                                                                                    | ehľad kreditov<br>Popis Spolu Spolu<br>Itudijná časť<br>- Poviné nedmetv 53 z 147 / 1 53 / 1                                                                                                    |                                |                            |                    |        |           |       |            |                             |
| India 5 2 2 2 2 2 2 2 2 2 2 2 2 2 2 2 2 2 2                                                                                                    | ehřad kreditov<br>Popis Spolu Spolu<br>studijná česť<br>v - Povinné predmety 53 z 147 / 1 53 / 1<br>- Povinné voliřetné predm                                                                                                    | •                              |                            | > i                |        |           |       |            |                             |
|                                                                                                    | Popis         Spolu         Spolu           Studijná česť         Spolu         Spolu         Spolu           A - Povinné predmety         53 z 147 / 1         53 / 1         Spolu           - Povinné predmety         03 z 147 / 1         53 / 1         Spolu           - Povinné predmety         03 z 147 / 0         21 / 6         21 / 6           - Výberové predmety         07 2 9 / 0 + 0         0 / 0         0 | •                              |                            | ▶ i                |        |           |       |            |                             |
| Uznané kredity $0/0+0+1$ $0/0$ SC - B Povinne voliteľní 24                                                                                                    | Popis Spolu Spolu<br>Studijná česť<br>A - Povinné predmety 53 z 147 / 1 53 / 1<br>3 - Povinne voliteľné predm 21 z 24 / 6 - 21 / 6<br>C - Výberové predmety 0 z 9 / 0 + 0 0 / 0<br>júdijná časť 74 / 21 + 0 74 / 21                                                                                                    |                                |                            | <b>i</b>           | ]      |           |       |            | [                           |

Válassza ki azt az akadémiai évet, amelyben a sikertelen tárgy található (ezt fogja helyettesíteni), a tanterv részét és blokkját. Olvassa be a tantárgyakat, majd jelölje ki a kívánt tárgyat. A kiválasztást az "OK" ikonnal erősítse meg. Az így kialakult kapcsolat a beiratkozásos lap "Helyettesíti " – "Nahrádzam" oszlopában jelenik meg. Ezt a kapcsolatot meg tudja szüntetni, ha a tantárgy kijelölése után a "*Tantárgy-helyettesítés, ismételt tantárgy törlése" / "Zrušenie náhrady za predmet opakovaného zápisu" / "Cancellation of course substitution, of repeated registration"* menüpontra kattint.

*Csak azt a kapcsolatot tudja megszüntetni (ismétlő, helyettesítő tantárgy esetén), amelyet saját maga alakított ki. A rendszer által kialakított automatikus kapcsolatot a hallgató nem tudja megszüntetni. Az automatikus kapcsolatot csak a tanulmányi osztály tudja megszüntetni.* 

A beiratkozásos lap ablakban a következő lehetőségeket használhatja:

- Előfeltételek ellenőrzése a rendszer megjeleníti, hogy a kijelölt tárgyak előfeltételei teljesítve lettek-e,
- Feljelentkezés órarendre a kijelölt tárgy órarendjére lehet feljelentkezni,
- Lejelentkezés órarendről
- Ajánlott tanterv a beiratkozásos lap tanulmányi programjának ajánlott tanterve jeleníthető meg,
- Tantárgy információs lapja a kijelölt tárgy információs lapját lehet megnézni,
- Államvizsga tantárgyának tartalma
- A tantárgy elektronikus faliújsága az elektronikus faliújság applikáció jelenik meg.
- Előfeltételek és tájékoztatási lap szövegei

## Tantárgyfelvétel dátumbeállításai (Főoldal bal oldali menü "Dátum intervallumok"):

- Előbeiratkozás lehetséges a tantárgyak felvétele és törlése egész évre
- Kiegészítő beiratkozás csak tantárgyfelvétel lehetséges a beiratkozásos lapba egész évre
- Előbeiratkozás nyári szemeszter lehetséges a tantárgyak felvétele és törlése a nyári szemeszterre
- Kiegészítő beiratkozás nyári szemeszter <u>csak a nyári szemeszter tantárgyainak felvétele</u> lehetséges a beiratkozásos lapba.